# Подать заявление 10-й класс через портал САКУРА

## Для подачи заявления в 10 класс необходимы следующие документы в электронном виде

- (на флеш носителе отсканированные) при себе иметь оригиналы документов для сверки:
- Свидетельство о рождении ребенка;
- справки о состоянии здоровья ребенка (форма № 063/у); (медосмотр в нашей больнице)
- паспорт здоровья ребенка (форма 026/у-3); (справка о прививках, если есть в паспорте здоровья сканируете эту страницу, если нет берете в нашей больнице)
- цифровая фотография ребенка (3\*4 в электронном виде, не сканированная);
- аттестат об основном среднем образовании установленного образца (скан-копия);
- ЭЦП (электронная цифровая подпись) одного из родителей

Пройти по ссылке на сайт САКУРА (<u>https://school.rudoo.e-orda.kz/ru/</u>) — для родителей На главной странице выбираете раздел «Подать заявление в 10-й (11-й) класс». (Рисунок). Вы можете воспользоваться государственной услугой «Прием документов и зачисление в организации образования, независимо от ведомственной подчиненности, для обучения по общеобразовательным программам начального, основного среднего, общего среднего образования» посредством портала.

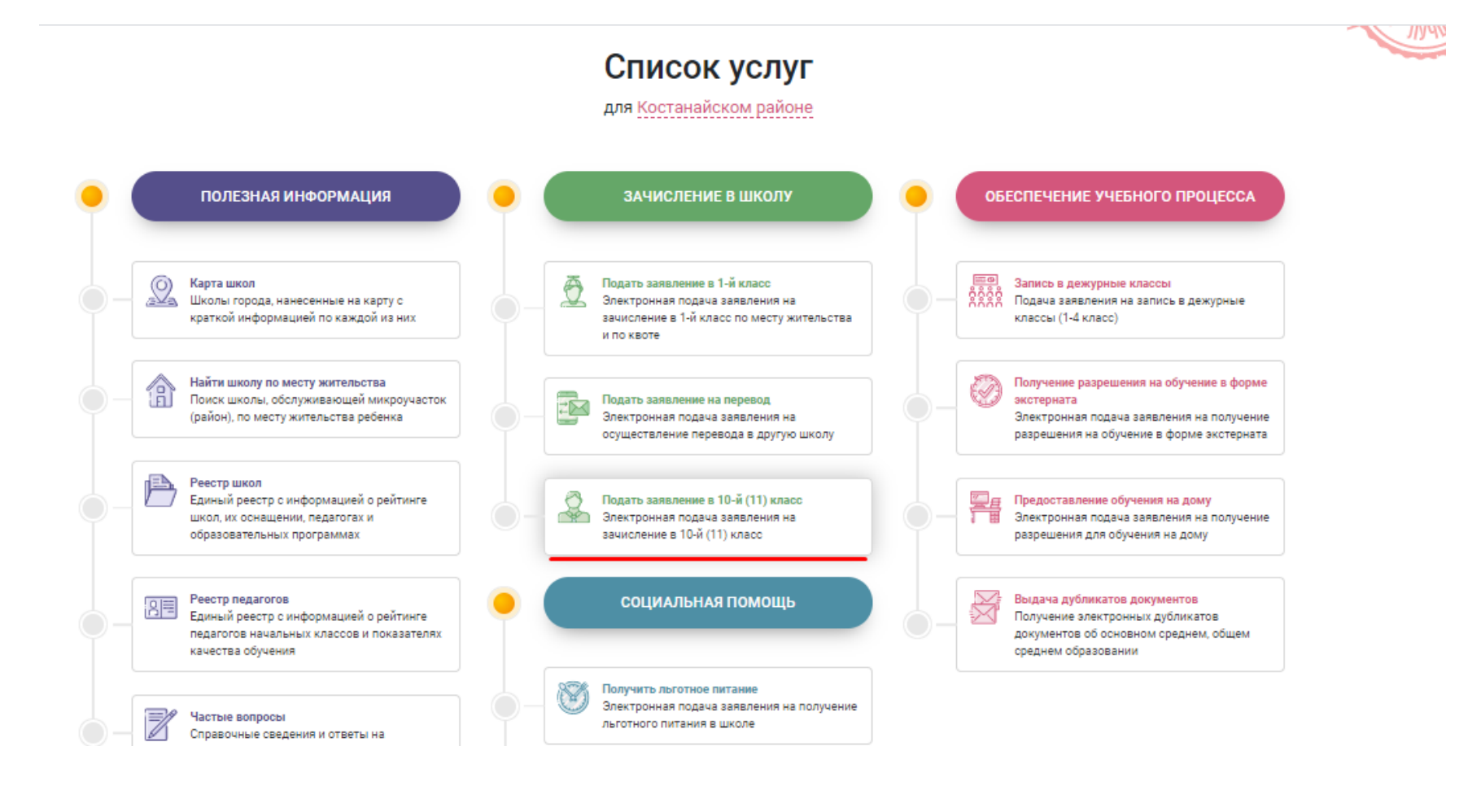

Дать согласие на сбор и обработку персональных данных, на использование сведений и на использование своих контактных данных для получения сведений, оповещений и уведомлений в процессе подачи заявления на зачисление в школу. Затем нажимаете на кнопку «Подать заявление на прием» для перехода в следующую страницу

#### КАК ПОДАТЬ ЗАЯВЛЕНИЕ? Посмотреть ПАСПОРТ ГОСУДАРСТВЕННОЙ УСЛУГИ ЗАЧИСЛЕНИЕ РЕБЕНКА В ШКОЛУ ПЕРЕЧЕНЬ ТРЕБУЕМЫХ ДОКУМЕНТОВ Посмотреть ПРОЦЕДУРА ПОДАЧИ ЗАЯВЛЕНИЯ Кем, как и в какой срок ребенок зачисляется в школу? В течение 10 календарных дней школой, в которую родитель Я подтверждаю факт ознакомления с правилами подачи заявления на зачисление в приходит с оригиналами документов для зачисления своего школу, понимаю правила зачисления в образовательную организацию, и согласен с ребенка ними Я даю согласие на сбор и обработку персональных данных, на использование сведений, составляющих охраняемую законом тайну, содержащихся в Когда осуществляется прием документов и информационных системах, согласно действующего законодательства зачисление в 10-й (11) класс? Я даю согласие на использование своих контактных данных для получения сведений, Прием документов и зачисление в 10-й (11) класс оповещений и уведомлений в процессе подачи заявления на зачисление в школу осуществляется в период с 01.06.2020 по 21.10.2020 после Я подтверждаю, что ознакомлен с правилами работы интернет-портала, Личного вручения документа государственного образца об основном среднем образовании кабинета и обязуюсь их выполнять и не нарушать Отмена Подать заявление на прием ЧТО ДЕЛАТЬ ЕСЛИ ВЫ НЕ СМОГЛИ ЗАПИСАТЬСЯ?

### Подача заявления на зачисление в 10-й (11) класс

Посмотреть

## Шаг 1: Проверка ЭЦП - система проверит наличие открытого ключа ЭЦП. Для этого потребуется указать путь к файлу открытого ключа и пароль от него

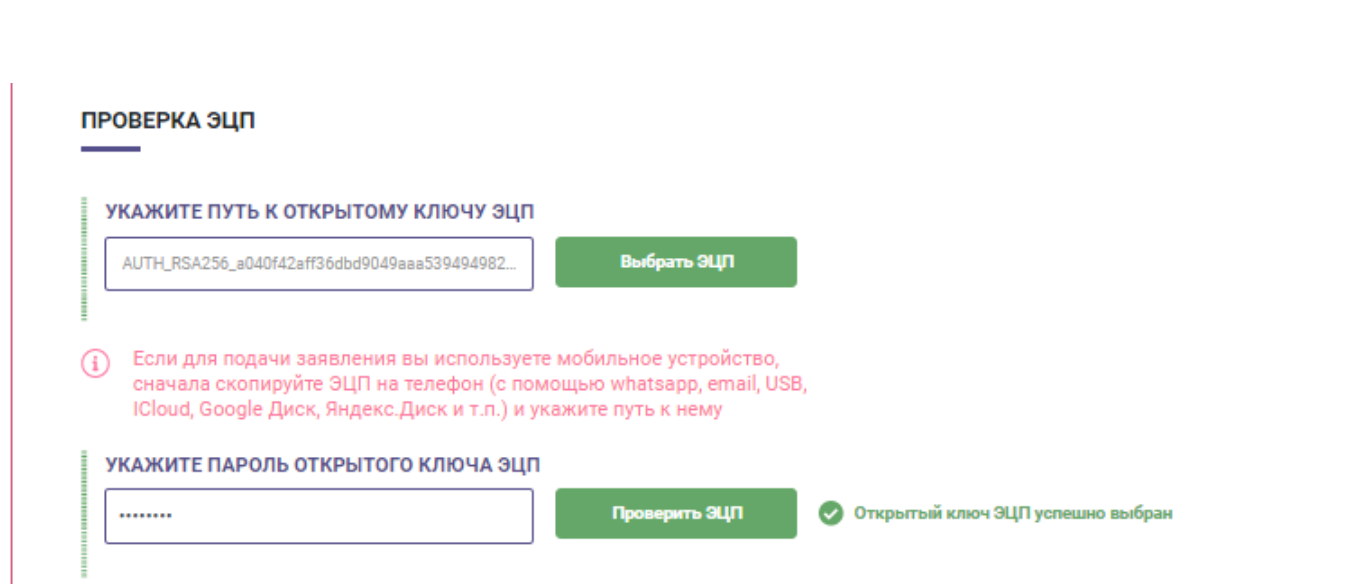

В процессе проверки ЭЦП система извлечет из открытого ключа ИИН его владельца и будет использовать этот ИИН далее при заполнении заявлении и договора. Чтобы перейти на следующий шаг, необходимо дать согласие на использование ЭЦП для подписания заявления и нажать Далее

> Я подтвержаю ознакомление с информацией и даю согласие на использование ЭЦП для подписания заявления

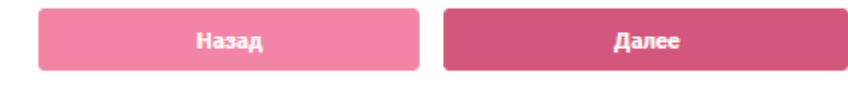

На следующем шаге, заполняете контактные данные родителя. Поле «Основной номер мобильного телефона» является обязательным для заполнения. Поля, указанные красным шрифтом «Не обязательно к заполнению» можете указать при необходимости.

В разделе основной номер мобильного телефона и дополнительный номер нужно заполнить номера и нажать «Получить код подтверждения через SMS», на указанные номере поступят 4-х значный код подтверждения.

Далее заполняете адрес электронной почты и выбираете «Получить код подтверждения через SMS». На указанный адрес электронной почты придет электронное письмо с кодом подтверждения. После заполнения контактных данных родителя производите вход в следующую страницу нажатием на кнопку «Далее».

В процессе проверки ЭЦП система извлечет из открытого ключа ИИН Заявителя и необходимые сведения заполняются автоматически. Далее в поле ИИН ребенка необходимо ввести ИИН ребенка и нажать кнопку «Проверить ИИН». Фамилия, Имя, Отчество, дата рождения, пол, номер свидетельство о рождении и поле адрес проживания заполняются автоматически. После необходимо приложить фотографию, аттестат об основном общем образовании установленного образца и медицинские документы и перейти на следующий шаг (Рисунок - 33). Прилагаемые документы не должны превышать 1 МБ.

|                                                                                                    |                                                                                                    | ТРЕБОВАНИЯ К ФОТОГРАФИИ                                                                                                    | ΠΡИΜΕΡ ΦΟΤΟΓΡΑΦИИ                                            |
|----------------------------------------------------------------------------------------------------|----------------------------------------------------------------------------------------------------|----------------------------------------------------------------------------------------------------|--------------------------------------------------------------|
|                                                                                                    | Загрузить фот<br>Удалить фото<br>Фото весом не более 1 МЕ                                                                                                    | <ul> <li>Уважаемый родитель, подбирая<br/>фотографию, учитывайте, что она<br/>будет размещена в Личном деле<br/>вашего ребенка</li> <li>Обратите внимание на следующие<br/>моменты:         <ul> <li>фотография хорошего качества;</li> <li>сделанная на нейтральном фоне;</li> <li>счастливый ребенок в школьной<br/>форме</li> </ul> </li> </ul> |                                                              |
| АТТЕСТАТ ОБ О                                                                                                    | СНОВНОМ ОБЩЕМ ОБРАЗОВАНИ                                                                                                    | и установленного образца                                                                                                    | Valante doto                                                 |
|                                                                                                    | San planta doto ' Hoose serobere Morthee                                                                                                    | Jai Dran D WOLD                                                                                                    |                                                              |
|                                                                                                    |                                                                                                    | зарузно фото                                                                                                    | 7,48/1010                                                    |
|                                                                                                    |                                                                                                    | Sarpyanin dolo                                                                                                    |                                                              |
| медицинские                                                                                                    | е документы                                                                                                    |                                                                                                    |                                                              |
| МЕДИЦИНСКИ<br>Справка о состо                                                                                                    | Е ДОКУМЕНТЫ<br>Элнии здоровья, форма 063-У                                                                                                    | Sarpyan b word                                                                                                    |                                                              |
| МЕДИЦИНСКИВ<br>Справка о состо                                                                                                    | Е ДОКУМЕНТЫ<br>рянии здоровья, форма 063-У                                                                                                    |                                                                                                    |                                                              |
| МЕДИЦИНСКИ<br>Справка о состо<br>стр. 1                                                                                               | Е ДОКУМЕНТЫ<br>оянии здоровья, форма 063-У<br>іажмита кнопку "Загрузить фото", чтобы в                                                                                                    | ыбрать документ<br>Загрузить фото                                                                                                    | Удалить фото                                                 |
| МЕДИЦИНСКИВ<br>Справка о состо<br>стр. 1 ⊢                                                                                            | Е ДОКУМЕНТЫ<br>оянии здоровья, форма 063-У<br>ажмита кнопку "Загрузить фото", чтобы в                                                                                                    | ыбрать документ<br>Загрузить фото                                                                                                    | Удалить фото                                                 |
| МЕДИЦИНСКИВ<br>Справка о состо<br>стр. 1                                                                                              | Е ДОКУМЕНТЫ<br>оянии здоровья, форма 063-У<br>іажмита кнопку "Загрузить фото", чтобы в<br>ии сведениями о ребенке                                                                                                    | ыбрать документ<br>Загрузить фото                                                                                                    | Удалить фото                                                 |
| МЕДИЦИНСКИЕ<br>Справка о состо<br>стр. 1 –<br>Раздел с общим<br>Нажмите кнопку                                                        | Е ДОКУМЕНТЫ<br>оянии здоровья, форма 063-У<br>ажмите кнопку "Загрузить фото", чтобы в<br>ии сведениями о ребенке<br>"Загрузить фото", чтобы выбрать докуман                                                                                                    | инбрать документ<br>Загрузить фото                                                                                                    | Удалить фото<br>Удалить фото                                 |
| МЕДИЦИНСКИЕ<br>Справка о сости<br>стр. 1 –<br>Раздел с общим<br>Нажмите кнопку                                                        | Е ДОКУМЕНТЫ<br>Оянии здоровья, форма 063-У<br>іажмита кнопку "Загрузить фото", чтобы в<br>ии сведениями о ребенке<br>"Загрузить фото", чтобы выбрать докуман                                                                                                    | агрузить фото<br>загрузить фото<br>агрузить фото                                                                                                    | Удалить фото<br>Удалить фото<br>Удалить фото                 |
| МЕДИЦИНСКИЕ<br>Справка о состе<br>стр. 1 –<br>Раздел с общим<br>Нажмита кнопку<br>Раздел с инфор                                      | Е ДОКУМЕНТЫ<br>оянии здоровья, форма 063-У<br>ажмита кнопку "Загрузить фото", чтобы в<br>ии сведениями о ребенке<br>"Загрузить фото", чтобы выбрать докуман<br>мацией об иммунопрофилактиче                                                                               | инбрать документ<br>Загрузить фото<br>ит<br>Загрузить фото<br>кских мероприятиях (прививочная карта)                                                                                                    | Удалить фото<br>Удалить фото<br>Удалить фото                 |
| МЕДИЦИНСКИВ<br>Справка о сости<br>стр. 1 –<br>Раздел с общим<br>Нажмита кнопку<br>Раздел с инфор                                      | Е ДОКУМЕНТЫ<br>оянии здоровья, форма 063-У<br>ажмита кнопку "Загрузить фото", чтобы в<br>ии сведениями о ребенке<br>"Загрузить фото", чтобы выбрать докуман<br>мацией об иммунопрофилактиче                                                                               | ибрать документ Загрузить фото<br>ит Загрузить фото<br>ит Загрузить фото<br>ских мероприятиях (прививочная карта)                                                                                                    | Удалить фото<br>Удалить фото<br>Удалить фото                 |
| МЕДИЦИНСКИЕ<br>Справка о состе<br>стр. 1 –<br>Раздел с общим<br>Нажмита кнопку<br>Нажмита кнопку                                      | Е ДОКУМЕНТЫ<br>Эянии здоровья, форма 063-У<br>Іажмита кнопку "Загрузить фото", чтобы в<br>ии сведениями о ребенке<br>"Загрузить фото", чтобы выбрать докуман<br>мацией об иммунопрофилактиче<br>"Загрузить фото", чтобы выбрать докуман                                   | ат Загрузить фото<br>кат Загрузить фото<br>ат Загрузить фото<br>ат Загрузить фото                                                                                                    | Удалить фото<br>Удалить фото<br>Удалить фото                 |
| МЕДИЦИНСКИЕ<br>Справка о сости<br>стр. 1 –<br>Раздел с общим<br>Нажмите кнопку<br>Раздел с инфор<br>Нажмите кнопку                    | Е ДОКУМЕНТЫ<br>оянии здоровья, форма 063-У<br>ажмите кнопку "Загрузить фото", чтобы в<br>ии сведениями о ребенке<br>"Загрузить фото", чтобы выбрать докуман<br>мацией об иммунопрофилактиче<br>"Загрузить фото", чтобы выбрать докуман                                    | ат Загрузить фото<br>кат Загрузить фото<br>кат Загрузить фото<br>кат Загрузить фото<br>кат Загрузить фото                                                                                                    | Удалить фото<br>Удалить фото<br>Удалить фото<br>Удалить фото |
| МЕДИЦИНСКИЕ<br>Справка о сости<br>стр. 1 –<br>Раздел с общим<br>Нажмите кнопку<br>Раздел с инфор<br>Нажмите кнопку<br>Раздел со сведи | Е ДОКУМЕНТЫ<br>Эянии здоровья, форма 063-У<br>Іажмита кнопку "Загруанть фото", чтобы в<br>ии сведениями о ребенке<br>"Загруанть фото", чтобы выбрать докуман<br>мацией об иммунопрофилактиче<br>"Загруанть фото", чтобы выбрать докуман<br>ениями о плановых профилактиче | ат Загрузить фото<br>кибрать документ Загрузить фото<br>ат Загрузить фото<br>кских мероприятиях (прививочная карта)<br>ат Загрузить фото<br>еских осмотрах                                                                                                    | Удалить фото<br>Удалить фото<br>Удалить фото                 |

На следующем шаге система выведет информацию о подаче заявления Заявителем. Далее необходимо выбрать язык обучения, необходимую школу и перейти в следующую страницу нажатием на кнопку «Далее»

| онтактные данные<br>юдителя                                                                                                    | Сведения о родителе и<br>ребенке                                                      | Информирование                                   | Выбор школы                    | Согласие на получение<br>уведомлений | Проверка введенных<br>данных |
|----------------------------------------------------------------------------------------------------|---------------------------------------------------------------------------------------|--------------------------------------------------|--------------------------------|--------------------------------------|------------------------------|
| В данном разде<br>В данном разде<br>макроучасток п<br>адресу вашего г<br>месту жительст<br>Зыберите язык об<br>Выберите язык обуче | пе вы можете выбрать школ<br>о<br>роживания или школу по ке<br>ва<br>уучения<br>имя ¥ | ту, которая обслуживает<br>10те - без привязки к | ТАЙМЕР ОБРАТНО<br>ДЛЯ ПОДАЧИ : | го отсчета<br>заявления: 19          | : 53                         |
|                                                                                                    |                                                                                       |                                                  |                                |                                      |                              |
| оиск школы                                                                                                    |                                                                                       |                                                  |                                |                                      |                              |
| оиск школы<br>КАЗВАНИЕ ШКОЛЫ                                                                                                    |                                                                                       |                                                  |                                |                                      |                              |
| оиск школы<br>название школы<br>Веедите название шк                                                                                | алы                                                                                   |                                                  |                                |                                      | Найти школу                  |

Далее выбираете тип уведомления и язык уведомления. После этого производите вход в следующую страницу нажатием на кнопку «Далее»

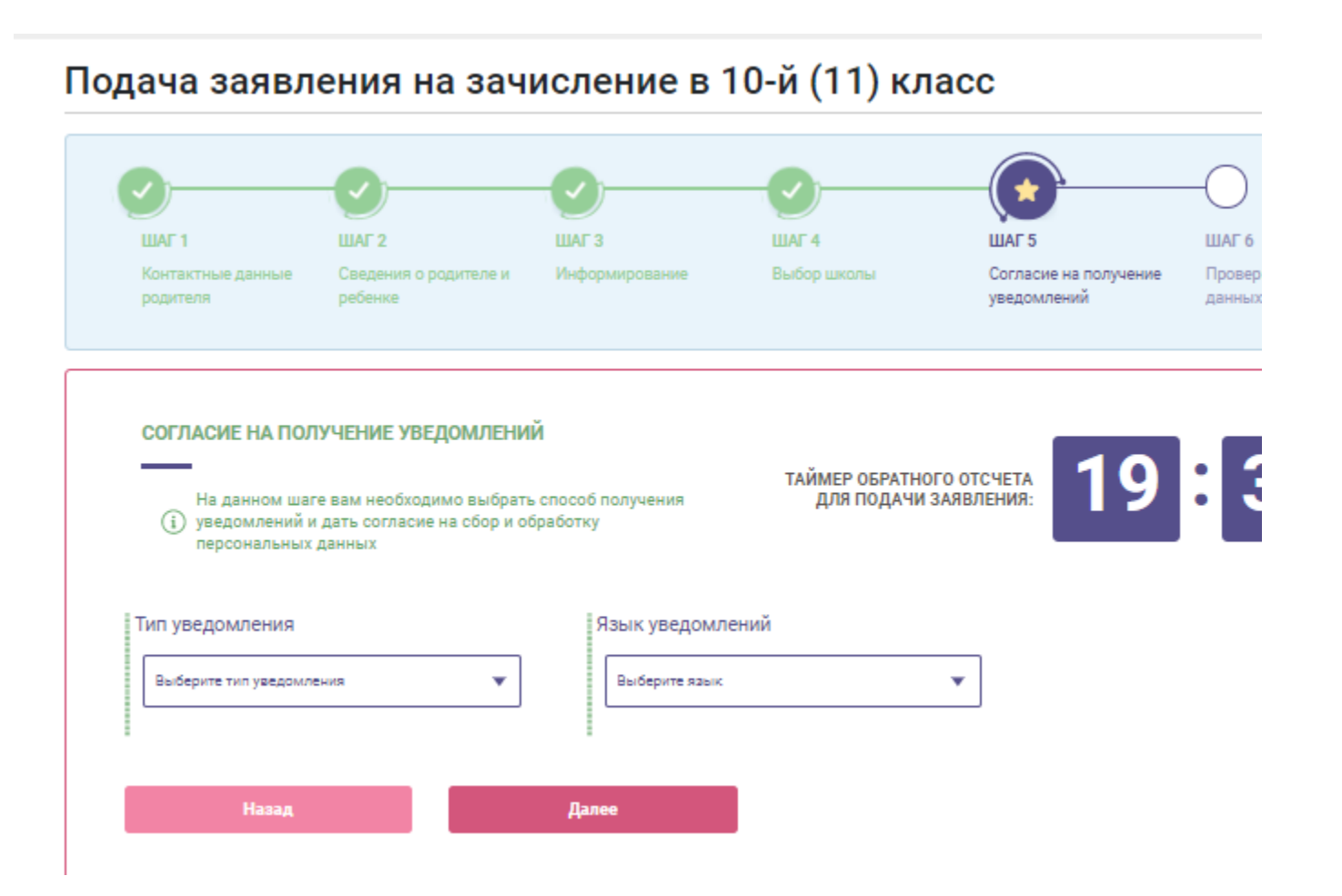

Проверка введенных данных. Данный этап является последним. Система по заполненным данным сформирует электронное заявление, необходимо проверить все данные. Перед отправкой необходимо указать путь к закрытому ключу ЭЦП. Закрытый ключ будет использован для подписания электронного заявления. После отправки заявления система выдаст сообщение об отправки заявления на регистрацию и отобразить номер заявления. Заявление успешно отправлено.